# MARMITEK MOUSE REMOTE

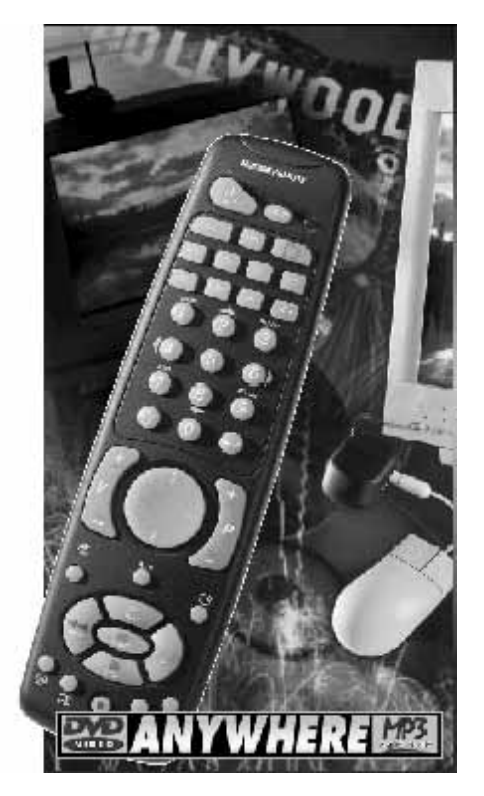

**USER INSTRUCTION GUIDE** 

GEBRUIKSAANWIJZING

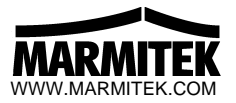

## **Contents**

#### English Introduction **Battery Installation** Setting up your Mouse Remote To install the Mouse Receiver 9 How to maximize the RF range Mouse Software Installation 10 Configuration 10 Setting up for TV, VCR, Audio and Satellite Receiver 14 Controlling Marmitek X-10 modules 16 Marmitek DVD & MP3 Anywhere 18 Troubleshooting 20

2 3

3

9

### Nederlands

| Introductie                                        | 24 |
|----------------------------------------------------|----|
| Installeren van de batterijen                      | 25 |
| Instellen van uw Mouse Remote                      | 25 |
| Installeren van de Muis ontvanger                  | 31 |
| Optimaliseren van het HF bereik                    | 32 |
| Installeren van de Mouse Remote software           | 32 |
| Configuratie                                       | 33 |
| De afstandsbediening instellen voor TV, Video, Sat | 37 |
| Aansturen van Marmitek X-10 Modules                | 39 |
| Marmitek MP3 & DVD Anywhere                        | 41 |
| Het oplossen van problemen                         | 43 |
|                                                    |    |

## Introduction

Congratulations on your purchase of the Marmitek Mouse Remote and Wireless Receiver.

### Wireless Mouse ....

The Marmitek Mouse Remote kit consists of a remote control and a wireless receiver. The remote control sends wireless RF signals to the receiver which is connected to your PC. You plug the receiver into the serial port or PS/2 port on your PC and plug your regular mouse into the socket on the receiver. This lets you use the remote as a wireless mouse. You use the mouse pad on the front of the remote to move the cursor around the PC screen and use the buttons on the back of the remote as the left and right mouse buttons. It's that simple! However, to take advantage of the advanced features of the Mouse Remote, you can install the software that came with it. This lets you configure the remote's special function buttons (WEB, F1, F2, etc.). You can configure these buttons to perform special functions such as launching your WEB Browser for example.

### Universal Remote ....

You can use the Mouse Remote as a Universal Remote, to control most TV's, VCR's, SAT receivers, etc., all form the same convenient and easy to use remote.

### Make your lights and appliances go to work for you ....

What really sets your Mouse Remote apart from other universal remotes is that you can also control almost any light or appliance in your home - even in another room! And it's easy to install. Because the Marmitek X-10 System is using the existing mains wiring, you don't have to run extra cables. Imagine that you start your DVD movie, start the coffee and dim your living room lights with just one remote!

To control your lights and appliances you need a Marmitek X-10 TM12 Tranceiver Module and Marmitek X-10 LM12 Dimmer Modules or AM12 Appliance Modules. Look at

www.marmitek.com or ask you dealer for more information about Marmitek X-10 Plug-In Modules, Wall Switches and DIN-Rail Modules.

## **Battery Installation**

- 1. Open the battery compartment by pressing and moving the battery cover backwards
- 2. Fit four AAA alkaline batteries taking care to match the + and marks in the battery compartment.
- 3. Replace battery cover
- **Note:** Different button layouts and functions can appear on both remote and in the software due to special features for market regions.

## Setting up your Mouse Remote

### **Button descriptions**

Indicator LED light

The indicator light flashes when a key is pressed (only if key is available in the selected mode).

*Power* Works in the same way as your original remote. Turns All Lights On in Home Control mode.

SETUP Used to set up the remote to control your TV, VCR, AUDIO, etc.

PC

Activates the Mouse Remote keys for PC functions which can be configured with the enclosed software.

### AUX

Lets you control a second TV, SAT, VCR or AUDIO device using the preprogrammed functions from the code list.

### (Marmitek X-10)

Lets you control Marmitek X-10 modules to operate lamps and appliances around the home.

### WEB

Can be configured with the enclosed software to launch your browser, etc.

### F1

Can be configured with the enclosed software to e.g. control your DVD player.

### F2

Can be configured with the enclosed software to e.g. control your PC phone.

### CD

Can be configured with the enclosed software to launch the PC's CD player

### TV, AUDIO, SAT and VCR

Used to select the device you want to control (see also enclosed code list).

### 0-9

Used as on your original remote and to enter device codes. Can also be configured to perform PC functions.

Arrow Up (Shift) Used for shift when in PC mode.

### (Enter) Used to confirm certain entries.

### V+ / - (Up /Down)

Works like on your original remote. Also brightens and dims lamps in Marmitek X-10 mode. Works as Line Up/Down in PC mode.

### P + / - (Up / Down)

Works like on your original remote. Also works as On and Off for modules in Marmitek X-10 mode. Works as Page Up/Down in PC mode.

### Mouse Pad

Moves the cursor around the screen. When pushing harder on the button, the cursor speed will increase (3 speed levels).

Mouse Buttons (On the back) Used as left and right (looking from front) mouse buttons.

*Mute (Speaker symbol with cross)* Works the same as on your original remote. Also turns All modules Off in Marmitek X-10 mode.

### A • B

Used as a TV/VCR button.

### Ŧ

Used to access on-screen information. Also used to maximize control window of Marmitek X-10 MP3 Boom software.

### PLAY, REW, FF, PAUSE, STOP Work the same as on your original VCR remote.

Teletext On

| C  | - | - |  |
|----|---|---|--|
| L  |   | _ |  |
| L  | _ | _ |  |
| ч, | _ | - |  |

**Teletext Mix** 

### Record (Red dot key)

Record button. Works the same as on your original VCR remote. You must press the Record button twice to begin recording.

| A state   |      |
|-----------|------|
| Teletekst | Hold |

| Teletekst | Off |
|-----------|-----|

### **Button Defaults**

The Mouse Remote buttons can be programmed to perform various functions using the Mouse Remote software, but they are pre-programmed with the keys defaulting to the following when the PC mode is selected:

| Key   | PC                |
|-------|-------------------|
| Power | Close Application |
| ←     | Enter             |

| PLAY | Nudge mouse cursor up    |
|------|--------------------------|
| REW  | Nudge mouse cursor left  |
| FF   | Nudge mouse cursor right |
| STOP | Nudge mouse cursor down  |
| V+   | Line Up                  |
| V-   | Line Down                |
| P+   | Page Up                  |
| P-   | Page Down                |
| Mute | Minimize                 |

Shifted Functions (press shift button once to enter shift mode and again to exit)

|   | <b>N</b>    |
|---|-------------|
| 1 | Home        |
| 2 | Up arrow    |
| 3 | Page Up     |
| 4 | Left arrow  |
| 6 | Right arrow |
| 7 | End         |
| 8 | Down arrow  |

9

Page down

When WEB mode is selected the keys default to the following:

| Key  | WEB             |
|------|-----------------|
| WEB  | Default browser |
| V+   | Line up         |
| V-   | Line down       |
| P+   | Page up         |
| P-   | Page down       |
| Mute | Minimize        |

Shifted Functions (press shift button once to enter shift mode and again to exit)

| 1     | Home            |
|-------|-----------------|
| 2     | Up arrow        |
| 3     | Page Up         |
| 4     | Left arrow      |
| 6     | Right arrow     |
| 7     | End             |
| 8     | Down arrow      |
| 9     | Page down       |
| Key   | CD              |
| PLAY  | Play CD         |
| REW   | Previous track  |
| FF    | Next track      |
| STOP  | Stop            |
| PAUSE | Pause           |
| 0     | CD track 10     |
| 1     | CD track 10     |
| 2     | CD track 2      |
| 3     | CD track 2      |
| 4     | CD track 3      |
| 5     | CD track 4      |
| 6     | CD track 5      |
| 7     | CD track 6      |
| 8     | CD track 7      |
| 9     | CD track 8      |
| V+    | CD track 9      |
| V-    | Master Volume + |
| P+    | Master Volume - |
| P-    | Next track      |
| Mute  | Master Mute     |

## To install the Mouse Receiver

### Mouse Operation

The Marmitek Mouse Remote Kit consists of a remote control and a wireless receiver. The remote control sends wireless RF signals to the receiver which is connected to your PC. You plug the receiver into the serial or PS/2 port on your PC and plug your regular mouse into the socket on the receiver.

### Mouse Receiver Installation

First shut down and turn off your PC. Unplug your mouse and plug the mouse receiver into your PC's mouse port (use enclosed adapter if you've a PS/2 port). Plug the existing mouse into the socket on the receiver. Set the switch on Receiver in the front (ON) position. Turn on your PC.

**IMPORTANT:** You cannot connect the Mouse Receiver to a PS/2 port while the PC is turned on. If you try this, your PC will not recognize the mouse.

## How to maximize the RF range

To obtain the best RF range, locate the receiver as far away from your PC as possible. This is to avoid unwanted interference of the Mouse Remote's signals, due to RF radiation from your PC's microprocessor.

When you place the receiver high up in the room, you may obtain a better range also. The receiver is supplied with a wire antenna. You'll have to experiment with the position of this antenna to obtain the best range results.

Avoid big metal objects in the direct surrounding of the Mouse Remote Receiver. The RF range depends on the thickness, material and number of walls and floors the signal will have to go through (up to 25 meters in house depending on local circumstances and 50 meters open air). *Using your existing mouse* 

You can, at any time, still use your existing mouse, which always overrides the Mouse Remote. If you want to stop the Mouse Receiver from receiving signals from the Mouse Remote for a period of time, set the switch on the receiver in the back position (off). Remember to return it to the front position (on) whenever you want to use the Mouse Remote again.

## **Mouse Software Installation**

Now you have connected the Mouse Remote receiver, you can control your mouse cursor using the Mouse Remote's mouse pad and mouse buttons. However, to take full advantage of the features of the Mouse Remote, you have to install the software that came with it:

- Mouse.exe will install the mouse remote drivers and button configure program
- Boom.exe will install the BOOM software to control MP3 players with your mouse remote\*
   \*depending on the model this software is available on the enclosed floppy disk/CD or you will have to download it from www.marmitek.com

### Installation from Floppy Disk / CD for Windows 3.x

Insert the Mouse Driver Disk / CD into your drive. Launch File Manager and click on the drive letter for your floppy disk drive / CD and double-click on Mouse.exe. Follow the on-screen prompts to install the mouse driver. Re-boot your computer after installing the driver. Installation from Floppy Disk / CD for Windows 9x.

Insert the Mouse Driver Disk / CD into your drive. Use Explorer to open your disk drive and double-click on Mouse.exe. Follow the on-screen prompts to install the mouse driver. Remember to re-boot your computer after installing the driver.

## Configuration

Mouse speed and trails can be set from Remote Mouse Properties in the control panel. **Windows 3.x:** click on the 'RF Remote Button' icon in the control panel or click on the minimized mouse icon on the desktop and select the Configure option from the menu, to bring up a picture of the Mouse Remote.

**Windows 9x:** click the Remote Mouse Tray icon and select the 'Configure' option from the menu, to bring up a picture of the Mouse Remote.

When the Mouse Remote picture is displayed, moving the cursor around the screen causes programmable buttons (or buttons with additional help) to illuminate. Double clicking on these buttons will allow them to be programmed or show additional help. Right-clicking on these buttons will display a pop-up menu offering additional options.

When you double click in a button the window shown below is displayed (functions):

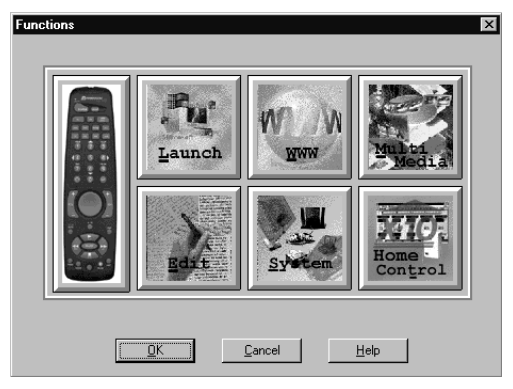

This window lets you configure the button for what you want it to do. There are 6 different things that you can program a button to do: Launch, WWW, Multimedia, Edit, System and Home Control functions.

**Launch** lets you launch any application you choose from a button. For example: To setup button 1 to launch your word processor:

Click on the Mouse Remote Icon (on the desktop for Win 3.x or in the taskbar for Windows 9x) and then click Configure. When you see the picture of the Mouse Remote, click on the PC key and then on the number 1 button. When you see the functions window, click on launch. A new window will be opened. In this window you can click on the file name box and then type in the path and name for your word processor, or browse to find its location. Click on OK to exit the window. Close the functions window and close the picture of the Mouse Remote. Now any time you press PC followed by 1 on the Mouse Remote, you will launch your word processor.

In this example the programmed button can be activated after pressing the PC key once to activate the 'PC' related keybord. You can also program functions related to the F1, F2, WEB and CD key. To do this, during configuration of the buttons first click on the F1, etc., button, and than configure e.g. button 1.

NOTE: Button locations in the software may vary from the actual button location on the remote. For programming use the button with the same text as written on the physical buttons to program them (e.g. program CD button on the remote by programming the CD button in the software although they are on different locations).

**WWW** lets you go straight to whatever URL you designate (after launching your browser). When you click on WWW you will see a window with a dialog box into which you type the WEB address that you want the button to take you to.

**MultiMedia** lets you control your PC's CD or DVD player, etc., from this button. For example setup a DVD player: On the configuration picture click on e.g. F1/DVD and than double click on play. When you see the functions screen, click on MultiMedia. Select DVD player for the media device and **PLAY** for the function. Repeat the above steps for Stop, FF, etc.

**Edit** lets you set up any key to perform tasks such as Page Up, Page Down, Tab, Home, Type, etc. Type allows you to assign text to a button so that it will be 'typed' into any box you place the cursor over (e.g. passwords).

**System** lets you set up any button to maximize, minimize or resize windows, close applications, shut down windows, etc.

Virtual Keyboard (Pull Down Menu within System Option)

You can set up any key to launch the virtual keyboard. You can use the mouse function of the Mouse Remote to press the buttons of the virtual keyboard. As soon as you hit ENTER, the text is transported to the application which is active behind the virtual keyboard.

**Messages** This is an advanced feature that will be primarily be used by programmers. For more information refer to the Online Help. *The messages button will not be shown when Marmitek X-10 Home Control Software is detected on your PC.* You can then find messages within the system option.

Home Control (only shown when Marmitek X-10 ActiveHome Software is installed on your PC). For Home Automating functions refer to Controlling Your Home Using Marmitek X-10 Home Automation Modules.

**Note:** There is an extensive on-line help available for the Mouse Remote software, so it is suggested that you refer to this help for more details. Note also that information on what each button does is available with the right-click of the mouse.

## Setting up for TV, VCR, Audio and Satellite Receiver

- 1. Turn on the device you wish to control (TV, VCR, Satellite Receiver, Audio).
- 2. Press and hold SETUP until the LED indicator lights steadily. Release the SETUP button.
- 3. Press and release the mode button that matches the device you want to control (TV, VCR, etc.).
- 4. Enter the 3 digit code from the Library Code Tables. The LED turns off after the last digit has been entered.
- 5. Point the remote at the device and press the Power button. Your device should turn off.
- 6. Turn your device on and press P+. If the device responds, set-up is complete. If some buttons do not operate your equipment, try one of the other codes for your brand.

### NOTES:

- For audio and CD use the AUDIO button, for TV the TV button etc.
- If your TV, VCR, Satellite Receiver does not respond, try the other codes for your brand. If it still doesn't respond, try the Auto Search Method.
- If the LED blinks rapidly when you enter the code, you may have entered an invalid code. Recheck the code in the code list and try again.

### Using an AUX button to control a second TV, VCR, SAT or Audio component:

- 1. Turn on the equipment you want to control.
- 2. Press and hold SETUP until the LED indicator lights steadily. Release SETUP button.
- 3. Press AUX button, then press and release the mode button that matches the equipment you want to control (TV, VCR, SAT, AUDIO). The LED blinks once.
- 4. Enter the 3 digit code from the Library Code Tables. The LED turns off after the last digit has been entered.
- 5. Point the remote at your component and press the Power button. Your component should turn off.
- Turn your component on and press P+. If it responds, set-up is complete. Your AUX button is now equal to a TV, VCR, AUDIO or SAT button, depending on what mode you chose at step 3.

### Searching for codes:

When your device cannot be found in the code list, or your device doesn't respond to any of the codes you entered, you can try to find the code you need by using the Auto Search Method:

- 1. Turn on the device you want to control.
- 2. Press and hold SETUP until the LED indicator lights steadily. Release SETUP button.
- 3. Press the mode button that matches the equipment you wish to control. The LED blinks once.
- 4. Press P+ repeatedly\*until the device to be controlled changes channel. If you go past the code accidentally press REW to step back (for first step, push REW button twice).

5. Press and release the Enter button to complete the set-up.

<sup>\*</sup>You may have to press P+ many times (50+). If the device does not have a Channel Up function, use the Play button (VCR only) or the Power button.

### Identifying codes found using the search procedure:

- 1. Press and hold SETUP until the LED indicator lights steadily. Release the SETUP button.
- 2. Press the mode button that matches the equipment you wish to identify. The LED blinks once.
- 3. Press and release SETUP. The LED blinks once.
- 4. To find the first digit, press each number button from 0 to 9 until the LED blinks. The number you pressed is the first digit of the code.
- 5. Press each number button from 0 to 9 as above to find the second digit.
- 6. Press each number to find the third digit. When the third digit has been found, the LED will go off.

## Controlling Your Home Using Marmitek X-10 H.A. Modules

The Marmitek Mouse Remote allows you to control practically anything electrical in your home. Besides IR Technology that lets you control all your TV, VCR and Satellite equipment it has the X-10 RF Technology that lets you remotely control lamps and appliances anywhere in your home (using Power Line Carrier Technology).

Here are just some of the things you can do with your Marmitek Mouse Remote using the Marmitek X-10 Home Automation features:

- Dim or turn lights off and on while watching TV
- Start the coffee from your bedroom when you wake up
- Turn on lights at night to scare away intruders if you hear a noise

• Turn on your electric blanket before a movie ends, so it's nice and warm when going to bed

To control your lamps and appliances you need Marmitek X-10 Home Automation Modules, which simply plug into existing wall sockets. No extra wiring is needed. Please visit **www.marmitek.com** for more information.

### Controlling Marmitek X-10 Modules

You can control the Marmitek X-10 Modules as follows:

- 1. Press and release the Marmitek X-10 button ( $\Box$ ).
- 2. Use the number buttons to enter the Unit Code number of the chosen Module (you do not need to enter '0' first for a single digit number).
- Press the appropriate button for the function you require (see below). Marmitek X-10 functions.

| On:            | P+    |
|----------------|-------|
| Off:           | Ρ-    |
| Bright:        | V+    |
| Dim:           | V-    |
| All Lights On: | Power |
| All Units Off: | Mute  |
|                |       |

### Changing the X-10 House Code

The Marmitek Mouse Remote defaults to House Code A, and in most cases you will not need to change this unless you are experiencing interference form a neighbouring X-10 system.

- 1. Press and release the Marmitek X-10 button ( $\Box$ )
- 2. Press and hold SETUP until the LED indicator lights constantly. Release the setup button.
- 3. Use the number buttons to enter the number equivalent to the chosen House Code (1=A, 2=B, .... 16=P).
- 4. Press the ENTER button to confirm the House Code. The LED turns off.

Note: The House Code you've chosen must match the House Code on the Transceiver Module (TM12 or Marmitek Alarm Console) you are using with it.

### Controlling the IR Mini Controller (IR7243)

If you already own an IR Mini Controller, you will need to change the code in the remote to be able to communicate with this unit. The code for standard Marmitek X-10 Home Automation is 013. The code to control the IR Mini Controller is 014. To change the code:

- 1. Press and hold SETUP until the LED indicator lights steadily. Release the SETUP button.
- 2. Press and release the X-10 button (
- 3. Enter 014 to control an IR Mini Controller, 013 for standard Marmitek X-10 control. The LED turns off after the last digit entered.

### Marmitek DVD & MP3 Anywhere

With the Marmitek GigaVideo 2,4 GHz Wireless Videosender System, you can expand your mouse remote to a full MP3 and DVD Anywhere System.

- Watch movies playing on your PC's DVD player on your big screen TV in the living room without running extra wires
- Listen to the MP3 files stored on the hard disk of your PC on your Hi-Fi system in the living room with full control of all functions
- Read your E-mail on your bedroom TV
- Play your favorite game on a big screen TV

For MP3 functionality, you'll need the special Marmitek BOOM software\*. To install this software:

### Installation from Floppy Disk / CD for Windows 3.x

Insert the disk with the BOOM software. Launch File Manager and click on the drive letter for your drive and double-click on Boom.exe. Follow the on-screen prompts to install the BOOM software. Remember to re-boot your computer after installing the driver.

### Installation from Floppy Disk / CD for Windows 9x.

Insert the disk with the BOOM software. Use Explorer to open your drive and double-click on Boom.exe. Follow the on-screen prompts to install the BOOM software. Remember to re-boot your computer after installing the driver.

Press the Power button on the Mouse Remote to open and close the e.g. RealJukebox(TM) program. Right-click on the BOOM Display Window and select Exit to close the BOOM software.

\*depending on the model this software is available on the enclosed floppy disk/CD or you will have to download it from www.marmitek.com

Use the 🕒 button to toggle between the RealJukebox(TM) Normal and Compact views.

You can use both the CD and MP3 jukebox modes of the RealJukebox(TM) with the MP3 Anywhere Boom. To select modes:

- CD: press 1 on the Mouse Remote
- Jukebox: press 2 on the Mouse Remote

Please refer to the On-Line Help file for more information.

### JukeBox Mode Operation

You can use the BOOM Software to select from and play different RealJukebox(TM) play lists:

### Play

Press PLAY to start playing the selection.

### Next Song

Pressing FF will skip to the next song on the play list.

### Previous Song

Pressing REW while playing will start the current song over. Pressing REW again, or pressing it while no song is playing, will move to the previous song on the list.

### Volume Control

Pressing V+ will raise the sound volume; pressing V – will lower it. Either function will bring up the Windows sound volume control panel and adjust the master volume.

### Mute

Use Mute to temporarily turn off the sound. Pressing Mute again will return the sound to its previous level.

### Pause

Press the PAUSE button to temporarily stop playing the current song. Pressing PAUSE again resumes play.

### Stop

Pressing STOP will stop playing the song. Pressing PLAY after this will start playing the song from the beginning.

## Troubleshooting

### Remote related problems:

### The mouse remote won't control your A/V equipment, or doesn't work at all:

- Use manual control or the original remote control to confirm the equipment is working
  properly
- Be sure you pressed the device key for the device you want to control
- Re-enter the code for your A/V product from the code listing
- Try searching for the code as described under Auto Search Mode
- Replace the Mouse Remote batteries

### The Remote won't control my audio CD player:

• The CD key on the Mouse Remote only controls the CD player in your PC. Use the AUDIO or AUX in combination with the code listing to control your external audio CD player

### Mouse related problems:

### No mouse control (even the standard mouse) or no cursor in windows:

- Ensure that the Mouse Receiver is plugged into your serial or PS/2 port and your mouse is plugged into the Mouse Receiver.
- Ensure that the switch on the Mouse Remote receiver is in the ON position
- Ensure that if you plugged the Mouse Receiver into your serial port that you have a serial mouse plugged into the Mouse Receiver
- Ensure that if you plugged the Mouse Receiver into your PS/2 port that you have a PS/2 mouse plugged into the Mouse Receiver
- Ensure that a compatible driver is loaded (i.e. the windows default driver or the X-10 driver)
- Mice that provide additional functions (e.g. the IntelliMouse) cannot be used in the same port as the Mouse Remote. In this case, attach the Mouse Remote to a different port (windows 9x).

- A DOS driver might be loaded and could be leaving the system in an unkown state before Windows start. Remove all DOS drivers, and restart Windows.
- Note 1: If you can't get your PS/2 mouse to work when plugged into the Mouse Remote receiver or if the Mouse Remote doesn't work when configured this way, connect your PS/2 mouse to your PS/2 port ad connect the Mouse Remote receiver to the serial port instead. Make sure you set your default mouse back to its original PS/2 driver and install the serial driver for the X-10 Mouse Remote.
- Note 2: If you can't get your serial mouse to work when plugged into the Mouse Remote receiver or if the Mouse Remote doesn't work when configured this way, connect your serial mouse to your serial port and connect the Mouse Remote receiver to the PS/2I port instead. Make sure you set your default mouse back to its original serial driver and install the PS/2 driver for the X-10 Mouse Remote.

### Cursor jumps when a button on the remote is pressed:

• Try different speed settings in the Remote Mouse Properties Sheet in the control panel

### Cursor seems to run around the screen by itself, selecting menus/bringing up screens:

 Caused by loss of PS/2 mouse data synchronization. Change the mouse driver to X-10 Remote PS/2 Mouse driver (resync.)

### Tray icon not visible (Windows 9x)

- The X-10 Mouse Driver included with the system has not been installed, or the Mouse Remote has not been detected. Check that the driver has been installed and that all mouse connections have been made correctly.
- You might have selected Close from the Menu that comes up when you click on the tray icon. Select Start, then Programs, then Remote, then Remote Mouse Buttons, to again show the Mouse Remote tray icon

**Note:** Speed, mouse trails, etc., can be set from the Remote Mouse Properties Sheet in the Control Panel. If the tray icon is not visible in the system tray (because you closed it) then a Configure button will be available in the properties sheet allowing you to configure the Mouse Remote Buttons from there. If the tray icon is visible in the system tray, there is no configure button in the properties sheet so the Mouse Remote buttons can be set by clicking on the tray icon and then selecting Configure.

Refer to the On-Line Help for more information.

### I can't get enough range between my Mouse Remote and my PC

To obtain the best RF range, locate the receiver as far away from your PC as possible. This is to avoid unwanted distortion of the Mouse Remote signals, due to radiation of RF signals from your PC's microprocessor.

When you place the receiver high up in the room, you may get better range results. The receiver is supplied with a wire antenna. You'll have to experiment with the position of this antenna to obtain the best range results.

Avoid big metal objects in the direct surrounding of the Mouse Remote receiver. The RF range depends on the thickness, material and amount of walls, floors and ceilings the signal has to go through (up to 25 meters in house depending on local circumstances and 50 meters open air).

More support, information and software updates can be found at:

#### www.marmitek.com

© ES Marmitek 2000

## Introductie

Gefeliciteerd met de aankoop van uw Marmitek Mouse Remote.

### Draadloze muis

De Marmitek Mouse Remote kit bestaat uit een afstandsbediening met muisfunctie en een draadloze ontvanger. De afstandsbediening stuurt draadloos HF signalen naar de ontvanger die gekoppeld is aan uw PC. U sluit de ontvanger aan op de seriële poort of de PS/2 poort van uw PC. Vervolgens kunt u ook uw reguliere muis aansluiten op de aansluiting van de ontvanger. U kunt nu de afstandsbediening gebruiken als een draadloze muis. Gebruik het muis pad aan de voorkant van de afstandsbediening om de cursor over het beeldscherm te laten bewegen. De knoppen aan de achterkant van de afstandsbediening zijn te gebruiken als rechter- en linker muisknop. Zo eenvoudig is het!

Om optimaal gebruik te kunnen maken van de mogelijkheden van de Mouse Remote, kunt u de bijgeleverde software installeren. Op deze manier kunt u de toetsen van de afstandsbediening programmeren. U kunt dan bijvoorbeeld een toets gebruiken om uw WEB Browser op te starten.

### Universele Afstandsbediening

De Mouse Remote is te gebruiken als een handige en eenvoudige universele afstandsbediening. U kunt met de Mouse Remote nagenoeg alle TV's, videorecorders, satellietontvangers, etc. bedienen.

### Laat uw verlichting en elektrische apparatuur voor u werken

De Mouse Remote onderscheidt zich van een andere universele afstandsbedieningen doordat deze het mogelijk maakt om uw verlichting en electrische apparatuur in huis te bedienen - zelfs in een andere kamer! Het systeem is gemakkelijk te installeren omdat het Marmitek X-10 systeem gebruik maakt van uw bestaande lichtnetbekabeling. Stelt u zich voor dat u een DVD

film start, het koffiezetapparaat aanzet en de verlichting in de kamer dimt met slechts één afstandsbediening!

Om uw verlichting en elektrische apparatuur te bedienen heeft u een Marmitek TM12 Tranceiver en Marmitek LM12 Dimmermodules of AM12 Schakelmodules nodig. Kijk op **www.marmitek.com** of vraag uw dealer naar meer informatie over de Marmitek X-10 Plug-In Modules, inbouwschakelaars en DIN-Rail modules.

## Installeren van de batterijen

- 1. Open het batterijvak aan de achterzijde van de afstandsbediening
- 2. Plaats vier AAA Alkaline batterijen. Let daarbij op de + en aanwijzingen in het batterijvak.
- 3. Sluit het batterijvak
- **N.B.:** Het is mogelijk dat de software en de Mouse Remote verschillende toetsindelingen of functies gebruiken. Dit komt door de verschillende uitvoeringen voor de specifieke afzetgebieden.

## Instellen van uw Mouse Remote

### Beschrijving van de toetsen

LED

De LED licht op zodra een toets wordt geactiveerd (wanneer er een geldige functie onder de betreffende toets zit)

Power

Werkt op dezelfde manier als op uw bestaande afstandsbediening. In de Marmitek X-10 mode

om alle verlichting ineens in te schakelen.

### SETUP

Wordt gebruikt om de afstandsbediening in te stellen voor uw TV, Video, etc.

### РС

Activeert de Mouse Remote toetsen voor PC functies. Instellen van deze functies geschiedt door middel van de bijgesloten software.

### AUX

Maakt het bedienen van een tweede TV, Video etc. mogelijk. Voor het instellen gebruikt u de bijgesloten codelijst.

### ⊥ (Marmitek X-10 )

Voor het bedienen van Marmitek X-10 modules om verlichting en apparatuur in en om uw huis te besturen

### WEB

Kan worden ingesteld met de bijgeleverde software om bv. uw web browser te starten

F1

Kan worden ingesteld met de bijgeleverde software om bv. uw DVD te bedienen

### F2

Kan worden ingesteld met de bijgeleverde software om bv. uw PC telefoon te bedienen

### CD

Kan met bijgeleverde software worden ingesteld om de CD speler van uw PC te bedienen.

### TV, AUDIO, SAT en VCR

Wordt gebruikt om te kiezen welk apparaat u wilt bedienen (zie ook bijgesloten codelijst)

### 0-9

Zelfde functie als bij uw originele afstandsbediening. Kan ook worden geprogrammeerd om PC functies te besturen.

*Pijl omhoog* Als SHIFT functie als gebruikt in de PC mode

(Enter)
Als bevestigingstoets voor diverse ingaven

### V + / -

Werkt zoals de volume toets van uw bestaande afstandsbediening. Ook om verlichting te dimmen in de Marmitek X-10 mode. Werkt als Regel Omhoog/Omlaag functie in de PC mode.

### P+/-

Werkt zoals de programma +/- toets van uw bestaande afstandsbediening. Ook als AAN en UIT functie voor Marmitek X-10 modules in de Marmitek X-10 mode. Werkt als Page Up/Down functie in PC mode.

### Muis Pad

Bestuurt de Muiscursor op het scherm. Wanneer u harder op deze toets drukt, zal de cursor sneller bewegen (3 snelheden).

Muistoetsen (achterzijde) Wordt gebruikt als de linker en rechter muistoets

### Mute (luidsprekersymbool met kruis erdoor)

Werkt zoals uw bestaande afstandsbediening. Ook om met één druk op de knop alle Marmitek Modules uit te schakelen in de Marmitek X-10 mode.

### $A \bullet B$

Als a TV / VCR toets

Ŧ

Wordt gebruikt om on-screen informatie op te roepen. Ook om het venster van de Marmitek MP3 Boom software te maximaliseren.

### PLAY, RW, FF, PAUSE, STOP

Als op uw bestaande afstandsbedieningen (van b.v. uw videorecorder)

|   | - | - | _ |
|---|---|---|---|
|   |   |   |   |
| L | - | _ | _ |
| L | - | - | _ |
| L |   |   |   |
|   |   |   |   |

Teletekst Aan

|   | - | - | - | - |
|---|---|---|---|---|
| c |   |   |   |   |
| L |   |   | _ | _ |
| L | - |   |   |   |
| ĸ |   |   |   |   |
|   |   |   |   |   |

Teletekst Mix

### Opnemen (toets met rode stip)

Opneemtoets voor uw video. Werkt zoals op uw originele afstandsbediening. U dient twee maal achter elkaar op de deze toets te drukken voordat de opname wordt gestart.

E Teletekst Hold

\_\_\_\_

### Teletekst Uit *Standaardinstellingen van de toetsen*

De Mouse Remote toetsen kunnen worden geprogrammeerd om functies naar keuze uit te laten voeren. Een aantal toetsen zijn reeds voor u voorgeprogrammeerd met de volgende functies:

| Toets    | PC                               |
|----------|----------------------------------|
| Power    | Sluit applicatie                 |
| <b>←</b> | Enter                            |
| PLAY     | Stapje naar boven met de cursor  |
| REW      | Stapje naar links met de cursor  |
| FF       | Stapje naar rechts met de cursor |
| STOP     | Stapje naar onder met de cursor  |
| V+       | Regel omhoog                     |
| V-       | Regel omlaag                     |
| P+       | Page Up                          |
| P-       | Page Down                        |
| Mute     | Minimaliseren                    |

Shift functies (druk 1x op de shifttoets om in de shift mode te komen en druk nogmaals op deze toets om de shift mode weer te verlaten)

| 1 | Home      |
|---|-----------|
| 2 | Omhoog    |
| 3 | Page Up   |
| 4 | Links     |
| 6 | Rechts    |
| 7 | End       |
| 8 | Omlaag    |
| 9 | Page down |
|   |           |

Wanneer de **WEB** mode is gekozen, dan zijn de standaardinstellingen als volgt:

- KeyWEBWEBStandaard browserV+Regel omhoog
- V- Regel omlaag
- P+ Page up
- P- Page down
- Mute Minimaliseren

## Shift functies (druk 1x op de shifttoets om in de shift mode te komen en druk nogmaals op deze toets om de shift mode weer te verlaten)

| 1<br>2<br>3<br>4<br>6<br>7<br>8<br>9 | Home<br>Cursor omhoog<br>Page Up<br>Links<br>Rechts<br>End<br>Omlaag<br>Page down |
|--------------------------------------|-----------------------------------------------------------------------------------|
| Key                                  | CD                                                                                |
| PLAY                                 | CD Afspelen                                                                       |
| REW                                  | Voorgaande track                                                                  |
| FF                                   | Volgende track                                                                    |
| STOP                                 | Stop                                                                              |
| PAUSE                                | Pauze                                                                             |
| 0                                    | CD track 10                                                                       |
| 1                                    | CD track 1                                                                        |
| 2                                    | CD track 2                                                                        |

| CD track 3      |
|-----------------|
| CD track 4      |
| CD track 5      |
| CD track 6      |
| CD track 7      |
| CD track 8      |
| CD track 9      |
| Master Volume + |
| Master Volume - |
| Volgend nummer  |
| Vorig nummer    |
| Master Mute     |
|                 |

## Installeren van de Muis Ontvanger

### Muis functie

De Marmitek Mouse Remote kit bestaat uit een afstandsbediening en een ontvanger. De afstandsbediening stuurt draadloze HF signalen door vloeren en muren naar de ontvanger welke is aangesloten op uw PC. De ontvanger wordt aangesloten op de seriële poort of de PS/2 poort van de PC. U kunt uw bestaande muis blijven gebruiken omdat u deze kunt aansluiten op de ontvanger.

### Muis ontvanger installatie

Allereerst dient u uw PC uit te schakelen. Daarna maakt uw bestaande muis los, en sluit u de Marmitek ontvanger aan op uw PC (maak gebruik van het bijgesloten verloopkabeltje wanneer u gebruik maakt van uw PS/2 poort). Sluit uw bestaande muis aan op de aansluiting van de ontvanger. Zet het schakelaartje aan de zijkant van de ontvanger op de ON stand. Schakel nu uw PC aan.

## **BELANGRIJK:** Het is niet mogelijk om de ontvanger op uw PS/2 poort aan te sluiten als de PC aan staat. Wanneer u dit toch doet, zal uw PC de muis niet herkennen.

### Optimaliseren van het HF bereik

Om te profiteren van het maximale bereik, is het belangrijk dat u de ontvanger van de Mouse Remote zo ver mogelijk van uw PC af plaatst. Dit omdat de microprocessor van uw PC het ontvangstbereik van uw Mouse Remote sterk kan beïnvloeden door HF straling.

Wanneer u de ontvanger hoog plaatst krijgt u vaak een betere ontvangst. De ontvanger is bovendien uitgevoerd met een draadantenne. Door te experimenteren met de stand van deze antenne kunt u het beste resultaat bereiken.

Voorkom plaatsing van de ontvanger in de buurt van grote metalen voorwerpen. Het bereik wordt beïnvloed door dikte en gebruikte materialen van vloeren, muren en plafonds waar het signaal doorheen gaat (bereik tot ca. 25 meter afhankelijk van de locale omstandigheden en ca. 50 meter in een open ruimte).

#### Gebruik van uw bestaande muis

U kunt ten alle tijde gebruik maken van uw bestaande muis. Uw bestaande muis krijgt voorrang ten opzichte van de Mouse Remote. Wanneer u wilt dat de PC niet reageert op de signalen van de Mouse Remote, dan kunt u de schakelaar op de zijkant van de ontvanger in de OFF stand schakelen. Vergeet niet om de schakelaar weer in de ON stand te zetten wanneer u de Mouse Remote weer wilt gaan gebruiken.

### Installeren van de Mouse Remote software

Nu u de ontvanger heeft aangesloten, kunt u de Mouse Remote al gebruiken als draadloze muis. Om echter gebruik te maken van de uitgebreide mogelijkheden van de Mouse Remote dient u de bijgeleverde software te installeren:

- Mouse.exe installeert de muis drivers en het configuratieprogramma om functies toe te wijzen aan de diverse toetsen
- Boom.exe\* installeert de BOOM software waarmee MP3 spelers kunnen worden bediend via de Mouse Remote

\*Afhankelijk van het type is deze software beschikbaar op de bijgeleverde diskette / CD of is te downloaden van www.marmitek.com

### Installatie van Diskette / CD voor Windows 3.x

Steek de diskette / CD in de drive. Start File Manager en klik op de drive letter. Dubbelklik op het bestand Mouse.exe. Volg de aanwijzingen op uw scherm. Denk eraan dat u uw PC moet herstarten na de installatie van de software.

### Installatie van Diskette / CD voor Windows 9x

Steek de diskette / CD in de drive. Gebruik Explorer om de disk te openen en dubbelklik op Mouse.exe. Volg de aanwijzingen op uw scherm. Denk eraan dat u uw PC moet herstarten na de installatie van de software.

## Configuratie

De muissnelheid en aanwijzersspoor kunnen worden ingesteld bij eigenschappen van de muis in configuratiescherm.

**Windows 3.x:** klik op het 'RF Remote Button' icoon in het Control Panel of klik op het geminimaliseerde muis icoon op de desktop. Selecteer de Configure optie uit het menu om een afbeelding van de Mouse Remote op te roepen.

**Windows 9x:** klik op het Remote Mouse icoontje in de windows tray (bij het klokje rechtsonder in het scherm). Kies de configure optie uit het menu om een afbeelding van de Mouse Remote op te roepen.

Wanneer de afbeelding van de Mouse Remote wordt weergegeven en u beweegt met de cursor, dan ziet u dat er verschillende toetsen oplichten. Deze toetsen zijn te programmeren of ze zijn voorzien van een aanvullende helptekst. Wanneer u dubbelklikt op deze toetsen is het mogelijk om de toetsen te programmeren of om meer informatie te krijgen. Door de rechter muistoets te gebruiken kunt u een menu oproepen met aanvullende functies.

Wanneer u dubbelklikt op de toetsen verschijnt het onderstaande venster (Functions):

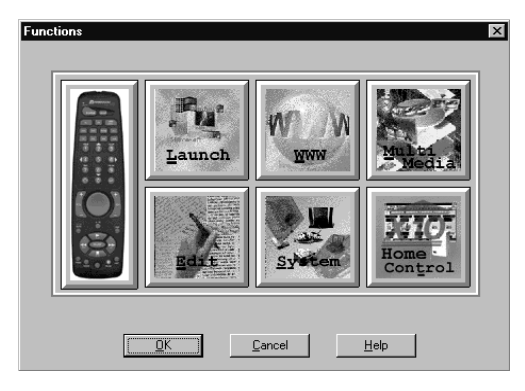

Dit venster geeft u de mogelijkheid om de toets te programmeren. U kunt voor 6 verschillende soorten functies kiezen: Launch, WWW, Multimedia, Edit, System and Home Control functions.

Launch laat u een applicatie starten met één druk op een toets. Bijvoorbeeld: om toets 1 toe te wijzen aan het opstarten van uw tekstverwerkingsprogramma doet u het volgende:

Klik op het Mouse Remote icoontje (op de desktop in Win3.x of in de taakbalk van Windows9x) en kies voor Configure. Wanneer u de afbeelding van de Mouse Remote ziet, klikt u op de PC toets en daarna op toets 1. Nu ziet u het 'Functions' scherm. Klik nu op Lauch. Een nieuw venster wordt geopend. In dit venster kunt u de bestandsnaam en het pad ingeven van uw tekstverwerkingsprogramma. Met browse kunt u ook zoeken naar de juiste locatie. Sluit nu het functions scherm en ook de afbeelding van de Mouse Remote. Elke keer wanneer u nu op de toets PC drukt, gevolgd door toets 1, zal uw tekstverwerkingsprogramma worden gestart.

In dit voorbeeld kan de voorgeprogrammeerde toets worden geactiveerd nadat de PC toets is (eenmalig) is ingedrukt (hierdoor wordt het PC gerelateerde toetsenbord geactiveerd). U kunt ook functies programmeren die werken onder de toetsen F1, F2, WEB en CD. Om dit te doen dient u tijdens het configureren eerst op bv. F1 te klikken en daarna bv. toets 1 te programmeren.

N.B.: De locatie van de toetsen in de software kan afwijken van de plaats van de toetsen op de afstandsbediening. Om de toetsen te programmeren dient u te kijken naar de teksten die op de toetsen zijn aangebracht (bv. programmeer de CD toets van de afstandsbediening door in de software de toets met de tekst CD te programmeren, ook al zitten deze toetsen niet op de zelfde plaats).

**WWW** Maakt het mogelijk om direct naar de URL van uw keuze te gaan. Wanneer u op WWW klikt ziet u een scherm waarin u het webadres kunt ingeven.

**MultiMedia** geeft u de mogelijkheid om de CD speler of DVD speler van de PC te bedienen. Om bijvoorbeeld de Mouse Remote te gebruiken voor uw DVD speler: In het configuratiescherm klikt u op F1/DVD. Daarna dubbelklikt u op de Play toets. Het 'Functions' scherm verschijnt. Nu kiest u voor MultiMedia. Kies voor DVD speler als media apparaat en **PLAY** voor de functie. Herhaal deze stappen voor Stop, FF, etc.

**Edit** geeft u de mogelijkheid om taken uit te voeren als Page Up, Page Down, Tab, Home, Type, etc. Type geeft u de mogelijkheid om teksten in te vullen in elke willekeurige invulbox (handig voor wachtwoorden, etc.).

**System** geeft u de mogelijkheden om te maximaliseren, minimaliseren, applicaties te sluiten, windows af te sluiten, etc.

### Virtual keyboard (pull down menu binnen System mogelijkheid)

U kunt deze functie toewijzen aan een toets naar keuze. Nu kunt u de muisfunctie gebruiken om de toetsen van het virtueel toetsenbord te bedienen. Op het moment waarop u de ENTER toets gebruikt, word de tekst overgebracht naar de applicatie die zich achter het keyboard bevindt.

**Messages** Dit is een extra mogelijkheid die voornamelijk gebruikt zal worden door programmeurs. Deze toets wordt niet getoond wanneer u het Marmitek X-10 ActiveHome programma op uw PC heeft geïnstalleerd. U treft de messages optie dan aan in het system menu.

Home Control (alleen zichtbaar wanneer er Marmitek ActiveHome software is aangetroffen op uw PC) Voor het gebruik van Home Automation functies. Zie ook 'Uw huis besturen door het gebruik van Marmitek X-10 Home Automation Modules'.

N.B.: Er is een uitgebreide help functie beschikbaar in de Mouse Remote software. Het is dan ook aan te raden om voor meer informatie deze helpfile te raadplegen. Wij wijzen u er tevens op dat informatie over de functies van de toetsen beschikbaar is via de rechtermuisknop van de Mouse Remote.

## Afstandsbediening instellen voor TV, Video, Audio, Sat...

- 1. Zet het apparaat wat u wilt gaan bedienen aan (Video, etc.).
- 2. Druk op de SETUP toets totdat de LED aanblijft. Laat de SETUP toets los.
- 3. Druk op de functietoets welke overeen komt met het type apparaat wat u wilt gaan bedienen (TV, Video, etc.).
- 4. Geef de 3 cijferige code uit de codebibliotheek in. De LED gaat uit na het ingeven van het derde cijfer.
- 5. Richt de afstandsbediening op het apparaat en druk op de POWER toets. Uw apparaat schakelt nu uit.
- Zet uw apparaat aan en druk op P+. Wanneer het apparaat reageert, dan is de installatie voltooid. Wanneer sommige toetsen niet werken, dan dient u één van de andere codes uit de codebibliotheek voor hetzelfde merk te proberen.

### **OPMERKINGEN:**

- Voor audio-apparatuur dient u de AUDIO toets te gebruiken, voor TV de TV toets etc.
- Wanneer uw TV, Video of Satellietontvanger niet reageert, probeer dan de andere codes voor hetzelfde merk. Wanneer dit ook niet werkt probeer dan de 'Automatische Zoekmethode'.
- Wanneer de LED snel knippert wanneer u de code ingeeft, dan kan het zijn dat u een ongeldige code gebruikt. Zoek de code opnieuw op in de lijst, en probeer het opnieuw.

### Een AUX toets gebruiken voor een tweede TV, Video, Satelliet of CD/Audio component:

- 1. Zet de apparatuur aan die u wilt gaan bedienen.
- 2. Druk op SETUP toets totdat de LED aanblijft. Laat de SETUP toets los.

- Druk op een van de AUX toetsen en druk daarna op de functietoets die overeenkomt met het type apparaat wat u wilt gaan bedienen (TV, Video, Audio etc.). De LED knippert eenmalig.
- 4. Geef de 3 cijferige code in uit de code bibliotheek. De LED gaat uit na het ingeven van het laatste cijfer.
- 5. Richt de afstandsbediening op uw apparaat en druk op de POWER toets. Uw apparaat schakelt nu uit.
- Zet uw apparaat aan en druk op P +. Wanneer het apparaat reageert, dan is de installatie voltooid. Uw AUX toets is nu gelijk aan een TV, VCR, SAT of AUDIO toets, afhankelijk van uw keuze bij stap 3.

### Zoeken naar codes

Wanneer u uw apparaat niet in de codelijst kunt vinden, of uw apparaat reageert niet op de door u ingegeven codes, dan kunt u proberen om de Marmitek Mouse Remote voor uw apparaat in te stellen door gebruik te maken van de zgn. 'Automatische Zoekmethode'

- 1. Zet de apparatuur aan die u wilt gaan bedienen.
- 2. Druk op SETUP toets totdat de LED aanblijft. Laat de SETUP toets los.
- 3. Druk op de functietoets welke overeenkomt met het type apparaat wat u wilt gaan bedienen. De LED knippert eenmalig.
- 4. Druk telkens op P+ totdat het apparaat wat u wilt bedienen van b.v. zender wisselt. Wanneer u per ongeluk een stap te ver gaat, dan kunt u stappen terug doen door op REW te drukken (N.B. voor de eerste stap twee maal drukken).
- 5. Druk op de ENTER toets om de installatie te voltooien.

NB: Het kan zijn dat u P+ vaak in moet drukken (50x en meer). Wanneer uw apparaat geen kanaal+, kanaal- functie heeft, dan gebruikt u voor een video de PLAY toets en bij andere apparaten de POWER toets.

### Identificatie van de gevonden codes

- 1. Druk op SETUP toets totdat de LED aanblijft. Laat de SETUP toets los.
- 2. Druk op de functietoets van het apparaat waarvan u de code wilt identificeren. De LED knippert eenmalig.
- 3. Druk op SETUP. De LED knippert eenmalig.
- 4. Om het eerste cijfer te vinden drukt u op de toetsen 0 tot 9 totdat de LED knippert. Het nummer wat u het laatst ingedrukt heeft is het eerste cijfer van de code.
- 5. Druk op de toetsen van 0 tot 9 zoals boven beschreven om het tweede cijfer te vinden.
- Druk op de toetsen van 0 tot 9 om het derde cijfer te vinden. Wanneer het derde cijfer gevonden is, gaat de LED uit. U kunt de gevonden code op het daarvoor bestemde etiket van de afstandsbediening schrijven (batterijvakje).

## Uw huis besturen met Marmitek X-10 Home H.A. Modules

De Marmitek Mouse Remote geeft u de mogelijkheid om praktisch alles wat in huis elektrisch is te besturen. Naast de IR technologie waarmee u uw TV, Video, etc. bedient heeft deze afstandsbediening X-10 HF technologie die het mogelijk maakt verlichting en apparaten, waar dan ook in huis, op afstand te bedienen door middel van signalen via bestaande lichtnet (via een optionele TM12 Transceiver Module).

Er zijn talloze toepassingen denkbaar wanneer u de Marmitek X-10 technologie van uw afstandsbediening gebruikt. We noemen er een paar:

- Verlichting uit- of aanschakelen en dimmen terwijl u TV zit te kijken
- Het koffiezetapparaat aanzetten vanuit uw slaapkamer wanneer u wakker wordt
- 's Nachts uw verlichting aanschakelen om indringers af te schrikken wanneer u verdachte geluiden hoort
- Uw elektrische deken inschakelen voordat de film eindigt, zodat u na de film in een warm bed kunt kruipen.

Om uw verlichting en apparaten te kunnen besturen heeft u Marmitek X-10 Home Automation Modules nodig, welke gewoon in het stopcontact worden gestoken. Extra bedrading is niet nodig. Kijk op **www.marmitek.com** of vraag uw dealer om meer informatie.

### Aansturen van Marmitek X-10 Modules

U bedient de Marmitek X-10 Modules op de volgende wijze:

- 1. Druk op de Marmitek X-10 toets (1).
- 2. Gebruik de numerieke toetsen om de Unit Code van de Module van uw keuze in te geven (ééncijferige codes hoeven niet vooraf te worden gegaan door een '0').
- 3. Gebruik de toets van de functie die u wilt uitvoeren (zie onderstaand overzicht). Marmitek X-10 functies:

| Aan:                  | P +   |
|-----------------------|-------|
| Uit:                  | Ρ-    |
| Helderder:            | V +   |
| Dimmen:               | V -   |
| Alle verlichting aan: | Power |
| Alle Units uit:       | Mute  |

### De X-10 huiscode veranderen

De Mouse Remote is standaard ingesteld op huiscode A. In de meeste gevallen hoeft u dit niet te wijzigen, tenzij u storingen ondervindt van een naburig X-10 systeem.

- 1. Druk op de Marmitek X-10 toets (
- 2. Druk op SETUP toets totdat de LED aanblijft. Laat de SETUP toets los.
- 3. Gebruik de numerieke toetsen voor ingeven van gekozen Huiscode (1=A, 2=B, ..... 16=P).
- 4. Druk op de ENTER toets om de Huiscode te bevestigen. De LED gaat uit.

**Opmerking:** De huiscode die u heeft gekozen moet overeenstemmen met de Huiscode van de Transceiver Module (TM12 of Marmitek Alarm Console) die u gebruikt.

### Aansturen van een IR Mini Controller (IR7243)

Wanneer u reeds in het bezit bent van een IR Mini Controller, dan dient u de code in de afstandsbediening hieraan aan te passen. De code voor standaard Marmitek X-10 Home Automation is 013. De code om de IR Mini timer te besturen is 014. De code wijzigt u als volgt:

- 1. Druk op SETUP toets totdat de LED aanblijft. Laat de SETUP toets los.
- 2. Druk op de Marmitek X-10 toets (L).
- 3. Geef 014 in voor de IR Mini Controller of 013 voor standaard Marmitek X-10. De LED gaat uit nadat het laatste cijfer is ingegeven.

## Marmitek MP3 & DVD Anywhere

Met het Marmitek GigaVideo 2,4 GHz draadloos videozendersysteem, kunt u de Mouse Remote uitbreiden naar een volledig MP3 en DVD Anywhere systeem.

- Kijk naar films die u afspeelt op de DVD speler van uw PC via de TV in de woonkamer, zonder het trekken van extra kabels
- Luister naar MP3 files opgeslagen op uw PC via het Hi-Fi systeem in bijvoorbeeld de huiskamer
- Lees E-mailberichten via de TV in de slaapkamer.
- Speel uw favoriete video game op het grote beeldscherm van u TV

Voor MP3 functies is de speciale Marmitek BOOM software\* beschikbaar. De software is als volgt te installeren:

\*Afhankelijk van het type is deze software beschikbaar op de bijgeleverde diskette / CD of is te downloaden via **www.marmitek.com** 

### Installatie van diskette / CD voor Windows 3.x

Plaats de BOOM diskette / CD in de drive. Start de File Manager en klik open de drive. Dubbelklik op Boom.exe. Volg nu de aanwijzingen op het scherm om de BOOM software te installeren. Vergeet niet uw computer te herstarten na de installatie procedure.

### Installatie van diskette / CD voor Windows 9x.

Plaats de BOOM diskette / CD in de drive. Gebruik Explorer om de disk drive te openen en dubbelklik op Boom.exe. Volg nu de aanwijzingen op het scherm om de BOOM software te installeren. Vergeet niet uw computer te herstarten na de installatie procedure.

Druk de 'Power' knop van de remote mouse in om bv. het RealJukebox programma te openen en te sluiten.

Gebruik de 🕒 knop voor het omschakelen tussen RealJukebox normaal en klein formaat.

U kunt zowel de CD als de MP3 jukebox mode van de RealJukebox met de MP3 Anywhere Boom gebruiken. Om deze modes te selecteren:

- CD: toets 1 op de remote mouse.
- Jukebox: toets 2 op de remote mouse.

Kijk in de On-Line Help File voor meer informatie.

### JukeBox Bediening

U kunt de Boom software gebruiken om speellijsten te selecteren en te starten in RealJukebox.

### PLAY

Druk op PLAY om de selectie te laten starten.

Next Song Door op FF te drukken gaat u naar het volgende nummer.

Previous Song Door op REW te drukken tijdens het nummer start deze opnieuw.

Volume Control Door op 'V +' te drukken gaat het geluid in volume omhoog; wanneer u op 'V -' drukt gaat het volume omlaag.

### Mute

Gebruik 'Mute' om tijdelijk het geluid uit te schakelen. Door nogmaals op 'Mute' te drukken komt het geluid weer op vorige niveau.

### Pauze

Door op PAUSE te drukken stopt u tijdelijk het spelen van de muziek. Door nogmaals op PAUSE te drukken start de muziek weer.

Stop

Gebruik STOP om de muziek te stoppen. Door hierna op PLAY te drukken start de muziek vanaf het begin.

## Het oplossen van problemen

Afstandsbedieningfunctie

### De Mouse Remote werkt niet op mijn Audio/Video apparatuur, of werkt in het geheel niet:

- Gebruik handmatige bediening of de originele afstandsbediening om te controleren of de apparatuur zelf naar behoren functioneert
- Overtuig uzelf ervan dat u de functietoets voor het apparaat wat u wilt bedienen heeft ingedrukt op de Mouse Remote
- Voer opnieuw de code uit de codelijst voor het betreffende apparaat in
- Probeer de 'Automatische Zoekmethode'
- Vervang de batterijen

### De Mouse Remote werkt wel, maar ik kan mijn CD speler niet bedienen:

• De CD toets op de Mouse Remote werkt alleen met de CD speler van de PC. Om een losse CD speler te bedienen, gebruikt u de AUDIO of AUX toets van de afstandsbediening.

### Muis gerelateerde problemen

### Er is geen muisbesturing mogelijk (ook niet met de Windows muis):

- Verzeker u ervan dat de ontvanger van de Mouse Remote is aangesloten op de PS/2 poort of de seriële poort van de PC
- Zorg ervoor dat de schakelaar op de ontvanger in de ON stand staat
- Verzeker u ervan dat wanneer u de Muis Ontvanger heeft aangesloten op de seriële poort van de PC, dat de muis die aangesloten is op de ontvanger ook een seriële muis is
- Verzeker u ervan dat wanneer u de Muis Ontvanger heeft aangesloten op de PS/2 poort van de PC, dat de muis die aangesloten is op de ontvanger ook een PS/2 muis is
- Verzeker u ervan dat een compatible driver is geladen (b.v. de windows default driver of de X-10 driver)
- Muizen met extra functies (zoals de IntelliMouse) kunnen niet worden gecombineerd met de Marmitek Mouse Remote. In dit geval dient u de Mouse Remote aansluiten op een andere poort.

• Er kan een DOS driver geladen zijn, welke ervoor zorgt dat het systeem de muis niet herkend. Verwijder alle DOS drivers, en herstart Windows.

**Note 1:** Wanneer u uw bestaande PS/2 muis niet aan de gang krijgt, sluit de Mouse Remote Receiver dan aan op de seriële poort, en uw muis op de PS/2 poort. Vergeet hierbij niet om de juiste drivers te installeren voor de beide muizen.

**Note 2:** Wanneer u uw bestaande seriële muis niet aan de gang krijgt, sluit de Mouse Remote receiver dan aan op de PS/2 poort, en uw muis op de seriële poort. Vergeet hierbij niet om de juiste drivers te installeren voor de beide muizen.

### De cursor springt wanneer een toets van de afstandsbediening wordt ingedrukt

 Probeer verschillende snelheden in het Remote Mouse Properties scherm in het Control Panel

### De cursor beweegt vanzelf over het scherm, en opent daarbij o.a. menu's:

• Wordt veroorzaakt door het verlies van de PS/2 muis data synchronisatie. Pas de Mouse Driver aan naar de Remote PS/2 Mouse driver (resync).

### Tray icoon is niet zichtbaar (windows 9x)

- De X-10 Mouse Driver (onderdeel van de bijgeleverde software) is niet geïnstalleerd, of de Mouse Remote wordt niet herkend. Controleer of de driver is geïnstalleerd en dat de Mouse Remote ontvanger op de juiste wijze is aangesloten.
- Het kan zijn dat u voor sluiten hebt gekozen in het Menu wat bij het tray icoon hoort. Wanneer het tray icoon niet zichtbaar is kies dan voor Start, Programs en klik op Remote Mouse Buttons. Het icoon moet nu weer verschijnen in de tray.
- **N.B.:** Snelheid, etc., kan worden ingesteld onder de Mouse Remote Eigenschappen in het Control Panel. Wanneer het tray icoon gesloten is, dan is er een configuratie button

aanwezig in de eigenschappen. Wanneer het icoon in de tray aanwezig is moet u via het icoon kiezen voor configureren.

### Het bereik tussen de Mouse Remote en de PC is niet toereikend

Om te profiteren van het maximale bereik, is het aan te raden om de ontvanger van de Mouse Remote zo ver mogelijk van uw PC af plaatst. Dit komt omdat de microprocessor van uw PC kan het ontvangstbereik van uw Mouse Remote sterk kan beïnvloeden door HF straling.

Wanneer u de ontvanger hoog plaatst krijgt u vaak een betere ontvangst. De ontvanger is bovendien uitgevoerd met een draadantenne. Door te experimenteren met de stand van deze antenne kunt u het beste resultaat bereiken.

Voorkom plaatsing van de ontvanger in de buurt van grote metalen voorwerpen. Het bereik wordt beïnvloed door de dikte en het gebruikte materiaal van vloeren, muren en plafonds waar het signaal doorheen gaat (bereik tot ca. 25 meter afhankelijk van de locale omstandigheden en ca. 50 meter in een open ruimte).

Meer support, informatie en software updates treft u aan op:

#### www.marmitek.com

© ES Marmitek 2000